Solidworks Tips BME 200

## **Contents:**

- 1. How to change the dimensions of one element within an object
- 2. How to rotate an object (not just use preset views)
- 3. Determine the volume/mass of your object
- 4. Display all dimensions

# **Change Dimensions**

1. Right-click on the feature that you want to adjust in the Feature Manager Design Tree. The feature will turn light blue in the drawing. A new menu will pop up. Left-click on Edit Feature.

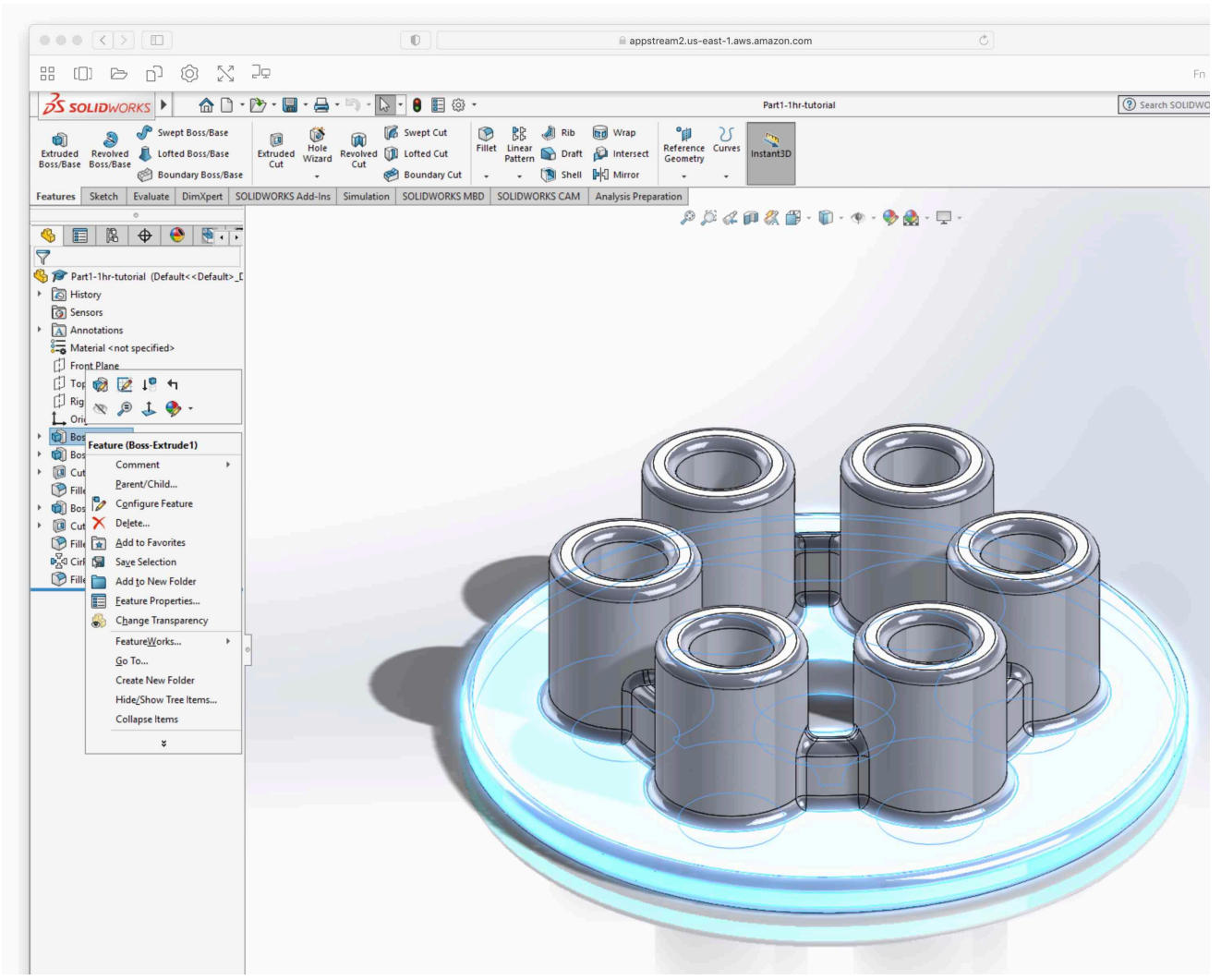

2. Enter the new value for the dimension and then click the green check mark.

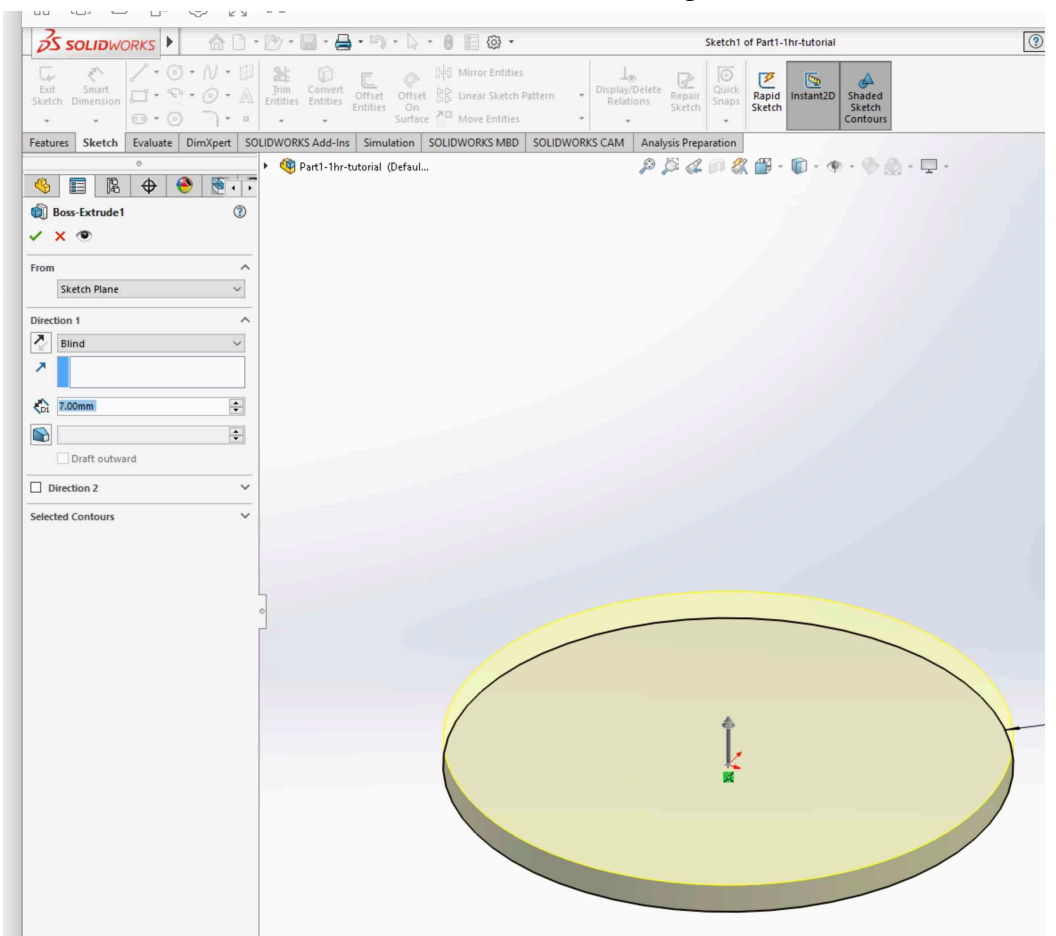

3. Your drawing will be updated.

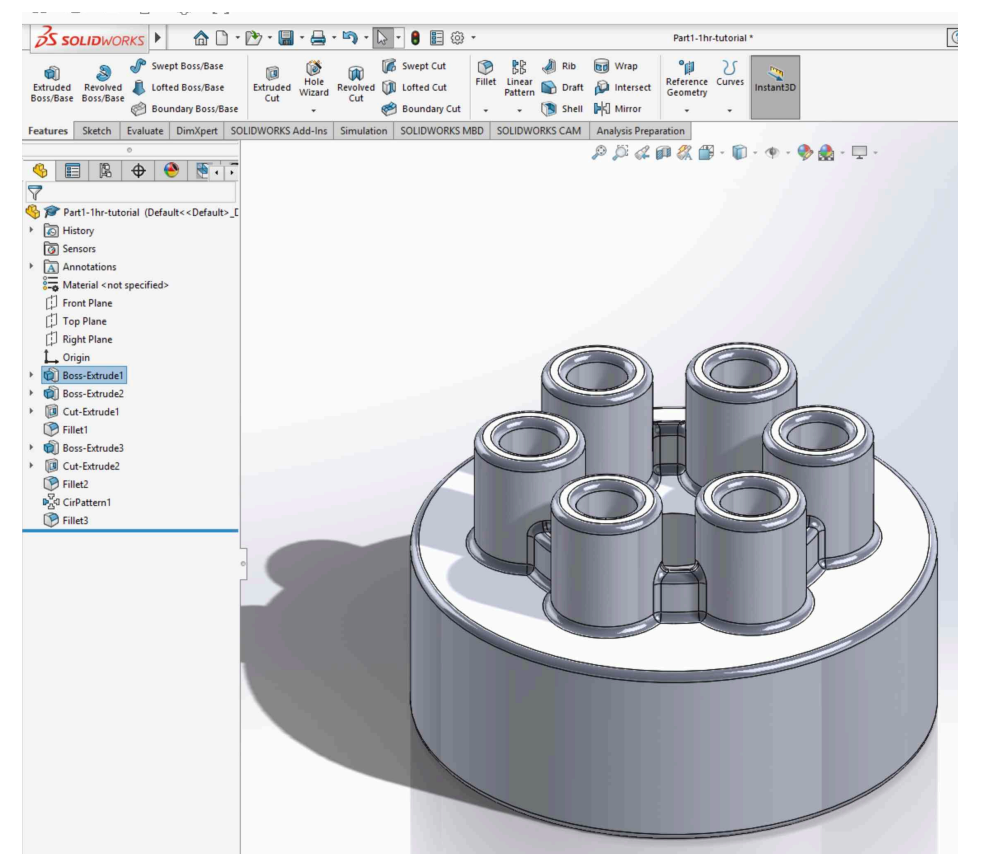

#### **Rotate an Object**

1. Use the arrow keys on your keyboard

#### **Determine the Volume/Mass**

1. Click on the Evaluate tab and then choose Mass Properties

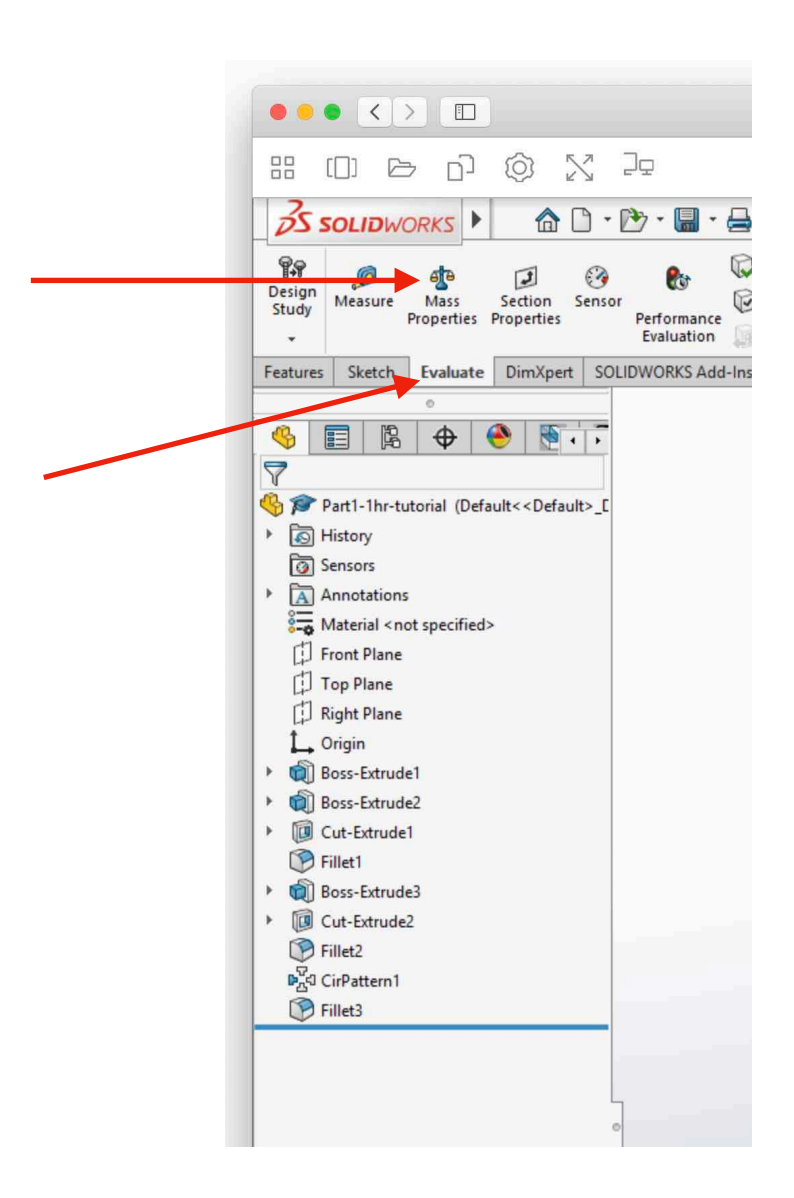

## **Display all Dimensions**

1. Right-click on Annotations then left-click on Show Feature Dimensions.

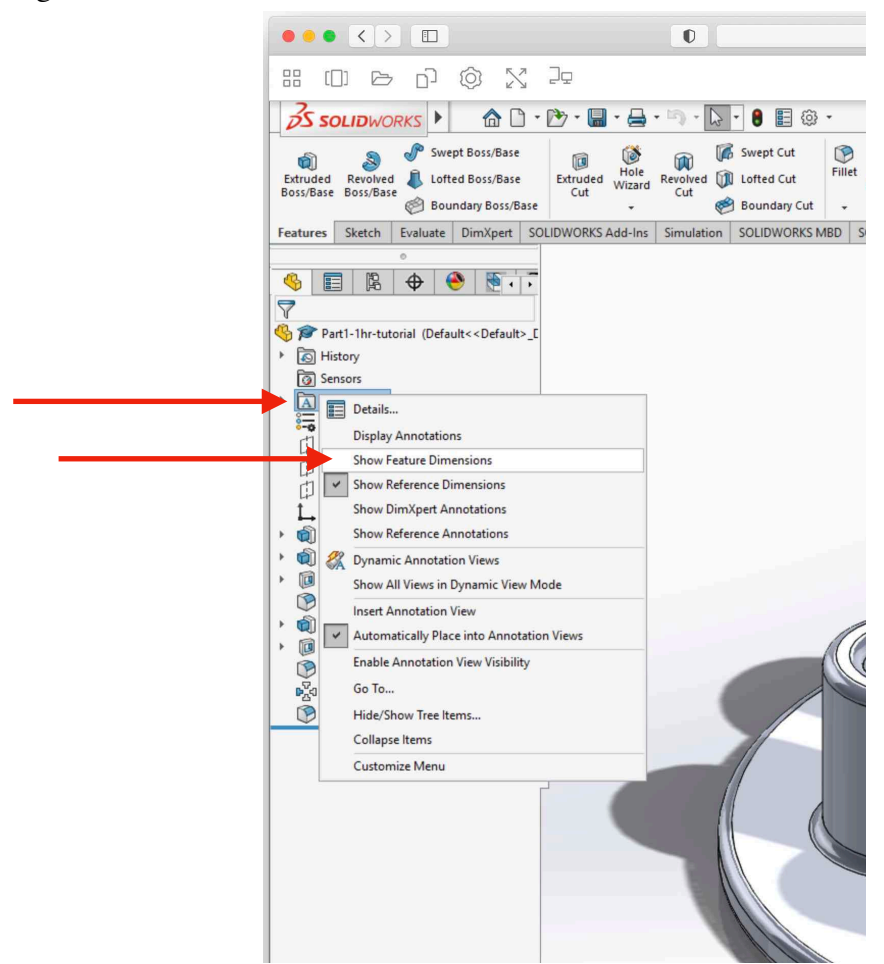

2. You may need to zoom out a bit to get all dimensions to show. Some dimensions are hidden and will only appear when you hover the pointer over them.

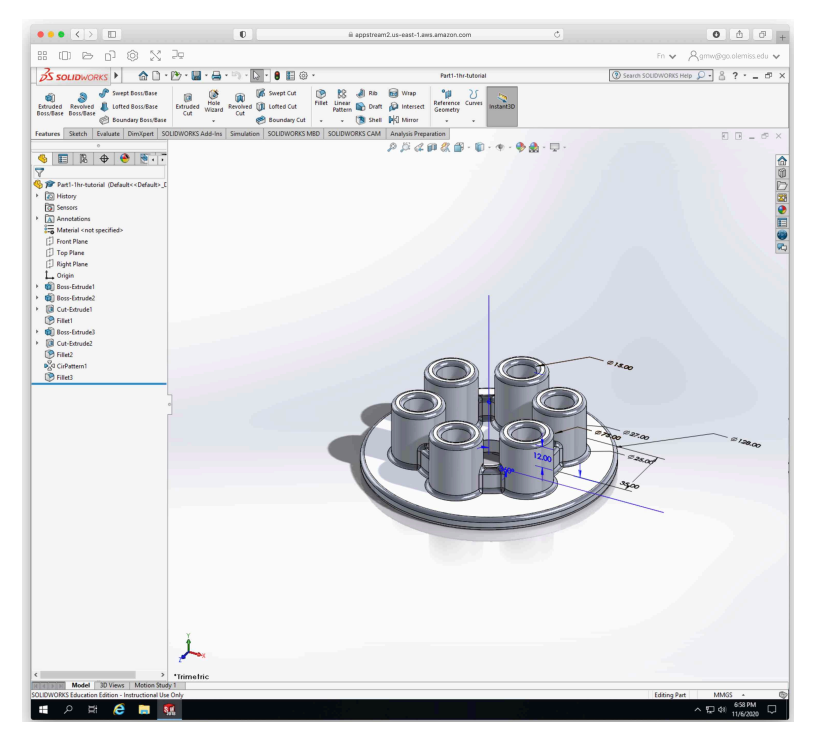